## How to Add Printers at your site using

## **Software Center**

#### +

# **Applications Catalog**

1. Click on the start menu on the bottom left hand side of your desktop and click All programs

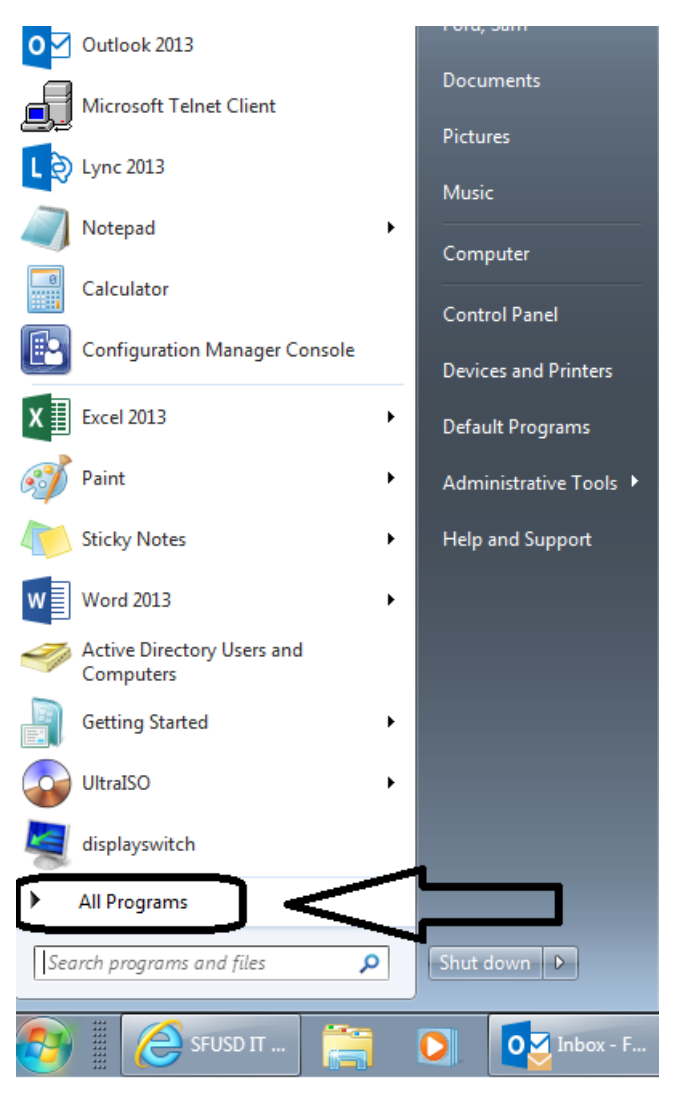

Continue below.....

2. Navigate down to the <u>Microsoft System Center 2012 R2</u> folder. Expand the sub directory and click on the <u>software center</u> link.

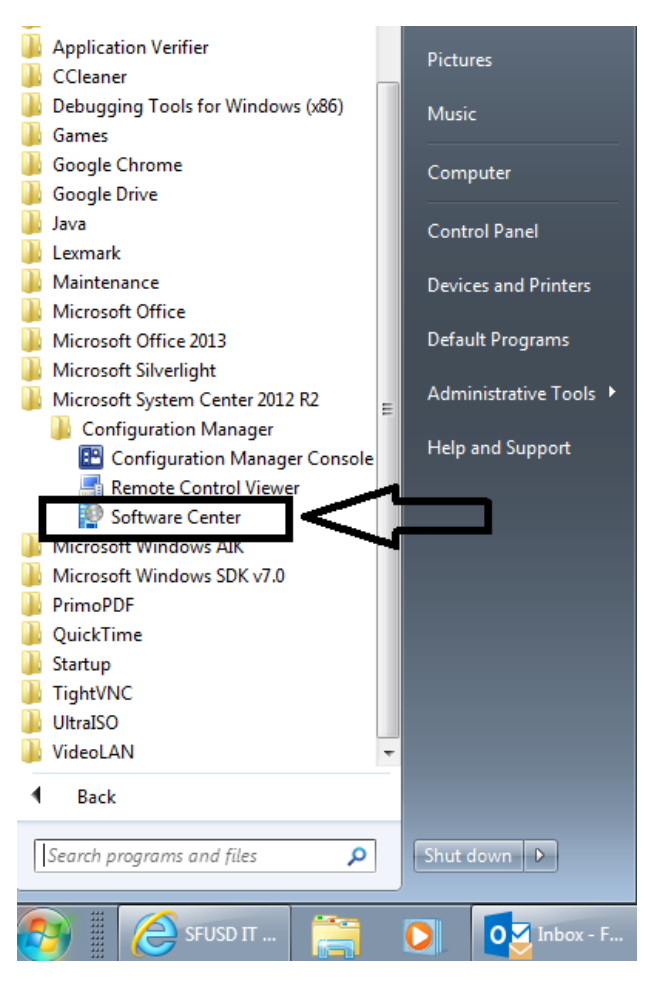

3. Select the printer you want added to your computer, then click **<u>install</u>** on the bottom right hand corner of the software center. You should have access to the printers within a few minutes.

### **Applications Catalog**

To access the applications catalog, click on the link on the upper right hand corner of the **SOFTWARE CENTER.** 

#### See screenshots below.

| Software Center            |                                        |                                                                       |  |  |  |
|----------------------------|----------------------------------------|-----------------------------------------------------------------------|--|--|--|
| <u>A</u> vailable Software | Installation Status Installed Software | Options                                                               |  |  |  |
| SH <u>O</u> W All          | ▼ Show optional software               | SEARCH P<br>Eind additional applications from the Application Catalog |  |  |  |
|                            | TYPE PUBLISHER                         |                                                                       |  |  |  |
|                            | No items found.                        |                                                                       |  |  |  |
|                            |                                        |                                                                       |  |  |  |
|                            |                                        |                                                                       |  |  |  |

#### Select the software of interest, then click install.

| e Edit View Fgvorites Iools Help<br>Ti How to Partition a Thumb   SFUSD Mail  School Loop  Ti Select/highlight the item of choice |                                             |                                                                                                   |         |           |              |                                                  |         |  |
|----------------------------------------------------------------------------------------------------|---------------------------------------------|---------------------------------------------------------------------------------------------------|---------|-----------|--------------|--------------------------------------------------|---------|--|
| Applica                                                                                                    | Application Catalog My Application Requests |                                                                                                   |         |           |              |                                                  |         |  |
|                                                                                                    | w Chow                                      |                                                                                                   |         |           | Searc        | ch Application Catalog                           | ρ       |  |
| Category                                                                                                    | Publisher Show                              | NAME                                                                                              | VERSION | PUBLISHER | CATEGORY     | REQUIRES APPROV                                  | /AL     |  |
| All                                                                                                    |                                             | Desktop Office Printer - HP LaserJet P3015 HP LaserJet P3015                                      | 5 1     | SFUSD     |              | No                                               | *       |  |
| Applicatio                                                                                                    | ns                                          | Desktop Office Printer - Lexmark x466de Lexmark x466de                                            | 1       | SFUSD     |              | No                                               |         |  |
|                                                                                                    | ۵.                                          | Lync 2013                                                                                         | 2013    | Microsoft | Applications | No                                               |         |  |
|                                                                                                    |                                             | Microsoft Visio Pro 2010                                                                          | 2010    | Microsoft |              | No                                               |         |  |
|                                                                                                    |                                             | SFUSD Desktop Office Printer - HP LaserJet P3015 1 - HP LaserJet P301<br>No description available |         |           |              |                                                  |         |  |
| SAN FRAN<br>SCHOOL D                                                                                                    | CISCO UNIFIED First                         | Prev 1 Next Last                                                                                  |         |           |              | Microsoft System Center<br>Configuration Manager | 2012 R2 |  |
|                                                                                                    |                                             |                                                                                                   |         |           |              |                                                  |         |  |